# Vastaanottajatietojen tuonti Verkoston paketinlähetyssovelluksesta SmartShipiin

12.5.2017

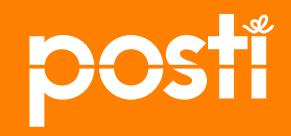

1 [Company] 12.5.2017

#### Verkoston paketinlähetyssovellus

|                                     |                |                           |                    | På svo                | enska In       | English   |
|-------------------------------------|----------------|---------------------------|--------------------|-----------------------|----------------|-----------|
| posti                               |                |                           |                    |                       | Kirjau         | du ulos   |
| Etusivu Postilaatikko L             | askutu: Pak    | cettipaivelut Postilokero | AsioIntitili       |                       |                |           |
| Pakettipalvelut                     |                |                           |                    | 🔿 Asiakaspalvelu      | u   (j) Ohjeet | ja neuvot |
| Noutotilaus                         | 0 /            | Asiakkaat                 |                    | Etsi:                 |                |           |
| Asiakasrekisteri     Tuoterekisteri | + Lisää uusi a | siakas                    |                    |                       | Lataa asia     | kastiedot |
|                                     | As.koodi       | Asiakkaan nimi            | Katuosoite         | Postitoimi-<br>paikka | Маа            |           |
|                                     | 10002          |                           | Esimerkkitie 1     | 00200<br>Helsinki     | Suomi          | х         |
|                                     | 987            | firma abc                 | koiranpolku 1      | 21800<br>kyrö         | Suomi          | х         |
|                                     | 11111          | foobar                    |                    |                       |                | х         |
|                                     | hh             | hh                        |                    |                       |                | х         |
|                                     | 10006          | humppa                    | kaisatie 1         | 02360<br>kaisa        | Suomi          | х         |
|                                     | 10012          | janne puupää              | piipaakatu         | 02380<br>espoo        | Suomi          | X         |
|                                     | 10011          | kaiudshfp IUYDCGO         |                    |                       |                | X         |
|                                     | 10004          | kalle kehveli             | kissalankuja 1-3 b | 23100<br>mynämäki     | Suomi          | X         |
|                                     | 10009          | Kehäkukka-Ahoset          | Kukkatie 6         | 00660<br>Holcipki     | Suomi          | х         |

- Klikkaamalla "lataa asiakastiedot", järjestelmä luo vastaanottajati edoista tiedoston, joka on ladattavissa sisään SmartShipiin.
- Tallenna txtmuotoinen tiedosto tietokoneellesi. Voit sulkea Verkoston.

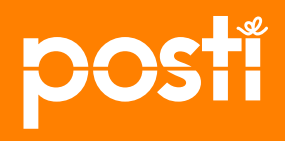

## Kirjaudu Posti SmartShipiin

**Kirjautuminen** Posti SmartShipiin tapahtuu asiointitunnuksilla. Posti perustaa asiointitunnuksen yrityksen pääkäyttäjälle, joka voi jakaa käyttöoikeuksia muille työntekijöille. Kirjaudu: posti.fi/asiointiportaali, valitse SmartShip.

Jos lähetät säännönmukaisesti useita paketteja päivässä: teemme kanssasi sopimuksen logistiikkapalveluista - olethan yhteydessä Postiin. Siten saat käyttöösi Posti SmartShipin ja asiointitunnukset.

| <b>posti</b><br>Etusivu Lähetysasiaki | rjat Historia Ylläpito Asetukset Ohjeet English ¥≣Svenska Unifo<br>Busir<br>FIOT<br>(Peru<br>mika | <ul> <li>Valitse<br/>Ylläpito ja<br/>kohta<br/>Vastaanottaja.</li> </ul> |
|---------------------------------------|---------------------------------------------------------------------------------------------------|--------------------------------------------------------------------------|
| Ylläpito                              | Vastaanottaja                                                                                     | ,                                                                        |
| <u>Lainettaja</u>                     | Etsi Uusi vastaanottaja Tuo Vie haetut                                                            | <ul> <li>Paina Tuo</li> </ul>                                            |
| Vastaanottaja                         | Hakuapyot                                                                                         |                                                                          |
| Vieraskirjautuminen                   |                                                                                                   |                                                                          |
| Oma tili                              | Hakuarvo Nimi V Alkaa V                                                                           |                                                                          |
| Profiiliryhmät                        | Profiiliryhmä - Kaikki -                                                                          |                                                                          |
| Profiilit                             |                                                                                                   |                                                                          |
| Roolit                                | Esittelytapa                                                                                      |                                                                          |
| Luo lähetys                           | Lajittelujärjetys - Standardi -                                                                   |                                                                          |
| ```                                   | Etsi                                                                                              |                                                                          |
|                                       |                                                                                                   |                                                                          |

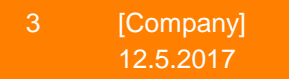

#### **Posti SmartShip**

| äpito       Tuo Lähettäjä/Vastaanottaja         Lähettäjä       Takaisin         Vastaanottaja       Takaisin         Tulostussuosikit       Tuonti valinta         Vieraskirjautuminen       Lähettäjä         Oma tili       Vastaanottaja         Profiiliryhmät       Tuonti valinta         Profiilit       Tuonti valinta         Roolit       Merkkikoodaus         Luo lähetys       Korvaa yhteensopiva pikahakuarvo                                                                                                    | usivu Lähetysasiakirjat His |
|----------------------------------------------------------------------------------------------------|-----------------------------|
| Lähettäjä<br>Vastaanottaja<br>Tulostussuosikit<br>Vieraskirjautuminen<br>Oma tili<br>Profiiliryhmät<br>Profiilit<br>Roolit<br>Luo lähetys<br>Lähettäjä<br>Vastaanotta<br>Vastaanotta<br>V | <sup>pito</sup> Tuo Lä      |
| Vastaanottaja<br>Tulostussuosikit<br>Vieraskirjautuminen<br>Oma tili<br>Profiiliryhmät<br>Profiilit<br>Roolit<br>Luo lähetys                                                                                                    | ihettäjä Takais             |
| Tulostussuosikit<br>Vieraskirjautuminen<br>Oma tili<br>Profiiliryhmät<br>Profiilit<br>Roolit<br>Luo lähetys<br>Tuonti valinta<br>Tuonti valinta<br>Lähettäjä<br>Vastaanotta<br>Tuontimuoto<br>Standardi, osoite (Sarkaineroitir<br>Merkkikoodaus<br>ISO-8859-1 (standardiarvo)<br>Korvaa yhteensopiva<br>pikahakuarvo                                                                                                    | 'astaanottaja               |
| Vieraskirjautuminen<br>Oma tili<br>Profiiliryhmät<br>Profiilit<br>Roolit<br>Luo lähetys                                                                                                    | ulostussuosikit <b>Tuon</b> |
| Oma tili<br>Profiiliryhmät<br>Profiilit<br>Roolit<br>Luo lähetys<br>Luo lähetys                                                                                                    | ieraskirjautuminen          |
| Profiiliryhmät<br>Profiilit<br>Roolit<br>Luo lähetys<br>Luo lähetys<br>Profiiliryhmät<br>Tuontimuoto<br>Tuontimuoto<br>Standardi, osoite (Sarkaineroitir<br>Merkkikoodaus<br>Korvaa yhteensopiva<br>pikahakuarvo                                                                                                    | ma tili                     |
| Profiilit Tuontimuoto Standardi, osoite (Sarkaineroitir<br>Roolit Merkkikoodaus ISO-8859-1 (standardiarvo)<br>Luo lähetys pikahakuarvo                                                                                                    | rofiiliryhmät               |
| Roolit Merkkikoodaus ISO-8859-1 (standardiarvo) V<br>Korvaa yhteensopiva<br>Luo lähetys pikahakuarvo V                                                                                                    | ofiilit                     |
| Luo lähetys pikahakuarvo                                                                                                    | tiloc                       |
|                                                                                                    | Jo lähetys                  |
| Tiedostonimi Q:\customersasiakkaat.txt                                                                                                    |                             |
| Tuo                                                                                                    |                             |
| <b>`````````````````````````````````````</b>                                                                                                    | ੇਜਸ                         |
| Takaisin                                                                                                    |                             |

- Tarkista, että valinnassa on Vastaanottaja.
- Tuontimuoto ja Merkkikoodaus on valmiiksi asetettu tukemaan tuotavaa muotoa, älä koske siis näihin.
- Valitse äsken tallentamasi tiedosto koneeltasi.
- Paina Tuo

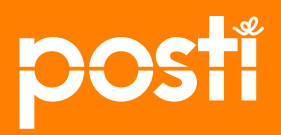

### **Posti SmartShip**

- Järjestelmä ilmoittaa, jos tiedostossa on sellaisia tietoja, joita ei voida suoraan siirtää Posti SmartShipiin tai tiedot ovat puutteellisia.
- Klikkaamalla Validointivirheeseen jääneiden rivien nuolipainiketta, voit korjata rivien virheitä/ puutteita.
- Esimerkkikuvassa Tallennettujen tietojen määrä on 12. Validointivirheeseen on jäänyt 4 tietoa. Tallennetut tiedot ovat käytössäsi kun menet kohdasta Lähetysasiakirjat luomaan lähetystä. Valitse vastaanottaja listasta tai käytä Etsitoimintoa.

| Etusivu                               | Lähetysasiakirja                          | it Historia     | Ylläpito Asetul   | kset Oh     | jeet         |             |             |       |                 | Kirjaudu u      |
|---------------------------------------|-------------------------------------------|-----------------|-------------------|-------------|--------------|-------------|-------------|-------|-----------------|-----------------|
| ſlläpito                              |                                           | Tuo Lähettäjä/\ | /astaanottaja     |             |              |             |             |       |                 |                 |
| Lähettäjä                             |                                           | Takaisin        |                   |             |              |             |             |       |                 |                 |
| Vastaanot                             | taja                                      |                 |                   |             |              |             |             |       |                 |                 |
| Tulostussuo                           | sikit                                     | Tulos           |                   |             |              |             |             |       |                 |                 |
| Vieraskirjau                          | ituminen                                  | Viesti          |                   |             |              | Luku        |             |       |                 |                 |
| Oma tili                              |                                           | Tallennetut     |                   |             |              | 12          | maara       |       |                 |                 |
| Profiiliryhm                          | ät                                        | Rivivirhe       |                   |             |              | 0           |             |       |                 |                 |
| Profiilit                             |                                           | Validointivirhe |                   |             |              | 4           |             |       |                 |                 |
| Roolit                                |                                           | Kokonais        |                   |             |              | 16          |             |       |                 |                 |
| Luo lähetys                           |                                           | Validointivirhe | Rivien mää        | irä: 4      |              |             |             |       |                 |                 |
|                                       |                                           | Pikahakuarvo    | Nimi              | Osoiterivi1 | Osoiterivi 2 | Postinumero | Paikkakunta | Maa   | Luotu           | Muokattu        |
|                                       |                                           | → 🗙 hh          | hh                |             |              |             |             | Suomi | 12.5.2017 11:45 | 12.5.2017 11:45 |
|                                       |                                           | → X 2000        | pillipii          |             |              |             |             | Suomi | 12.5.2017 11:45 | 12.5.2017 11:45 |
| $\sim$                                |                                           | → 11111         | foobar            |             |              |             |             | Suomi | 12.5.2017 11:45 | 12.5.2017 11:45 |
| 5                                     |                                           | 10011           | kaiudshfp IUYDCGO |             |              |             |             | Suomi | 12.5.2017 11:45 | 12.5.2017 11:45 |
| 1                                     | 50                                        | Takaisin Poista | kaikki            |             |              |             |             |       |                 |                 |
| Tutustu verkkol<br>sieltä lisää toimi | kauppaan! Löydät<br>intoja sekä tulostus- |                 |                   |             |              |             |             |       |                 |                 |

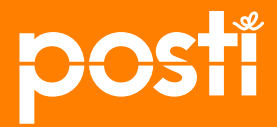

#### Posti SmartShip, validointivirheellisten korjaus

|                                                           |                                                               |                 |               | (                | <u>x</u> ) v | vaa chat   |               | ' <u>₩ Verkkokauppa</u> | (Peruspro<br>milka |
|-----------------------------------------------------------|---------------------------------------------------------------|-----------------|---------------|------------------|--------------|------------|---------------|-------------------------|--------------------|
| Etusivu                                                   | Lähetysasiakirjat                                             | Historia Y      | lläpito /     | Asetukset        | Ohjeet       |            |               |                         |                    |
| ſlläpito                                                  | M                                                             | uokkaa Lähett   | äjä / Vasto   | aanottaja        |              |            |               |                         |                    |
| Lähettäjä                                                 |                                                               | Valmi; Keskeytä |               |                  |              |            |               |                         |                    |
| Vastaanott                                                | aja                                                           |                 |               |                  |              |            |               |                         |                    |
| Tulostussuo                                               | sikit 🕁                                                       | Perustiedot 🕝   |               |                  |              |            |               |                         |                    |
| Vieraskirjau                                              | tuminen                                                       |                 |               |                  |              |            |               |                         |                    |
| Oma tili                                                  |                                                               | Prof            | iiliryhmä Per | rusprofiiliryhmä | ~            |            |               |                         |                    |
| Profiiliryhmö                                             | ät                                                            | Pikah           | akuarvo hh    |                  |              |            |               |                         |                    |
| Profiilit                                                 |                                                               |                 | Nimi bb       |                  |              | <b>X</b> * |               |                         |                    |
| Roolit                                                    |                                                               | L.              | ähettäjä 🗖    |                  |              |            |               |                         |                    |
| Luo lähetys                                               |                                                               | Vasta           | anottaja 🖌    |                  |              |            |               |                         |                    |
|                                                           | •                                                             | Hakutieto 🕝     |               |                  |              |            |               |                         |                    |
| £                                                         | <b>#</b> 7 _                                                  | Osoitetiedot 🝞  |               |                  |              |            |               |                         |                    |
| e                                                         | <del>, ,</del>                                                | Toimit          | usosoite      |                  |              |            |               |                         |                    |
| Tutustu verkkok<br>sieltä lisää toimi<br>materiaaleia. Ki | auppaan! Löydät<br>ntoja sekä tulostus-<br>likkaa SmartShinin |                 | Osoite 1      |                  |              | *          | pakollinen ar | vo puuttuu              |                    |
| mulenduleju. Ki                                           | ikkuu shiunshipin                                             |                 | Osoito 2      |                  |              | 1          |               |                         |                    |

- Klikkaa Valmispainiketta ja näet millä riveillä on virheitä, puutteita.
- Täydennä, korjaa
- Paina uudestaan Valmis ja tieto tallentuu vastaanottajaksi.

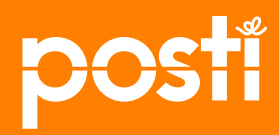

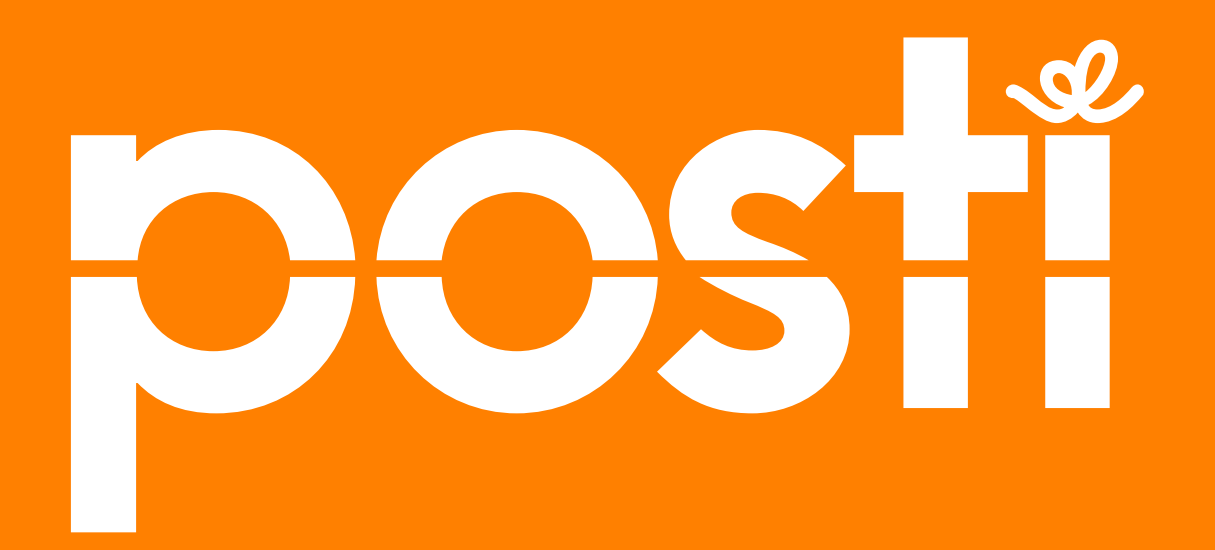